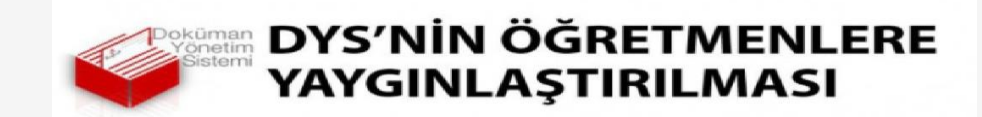

## (KURUMLARDA VE OKULLARDA EKSİK FAZLA PERSONEL TESBİTİ )

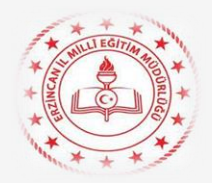

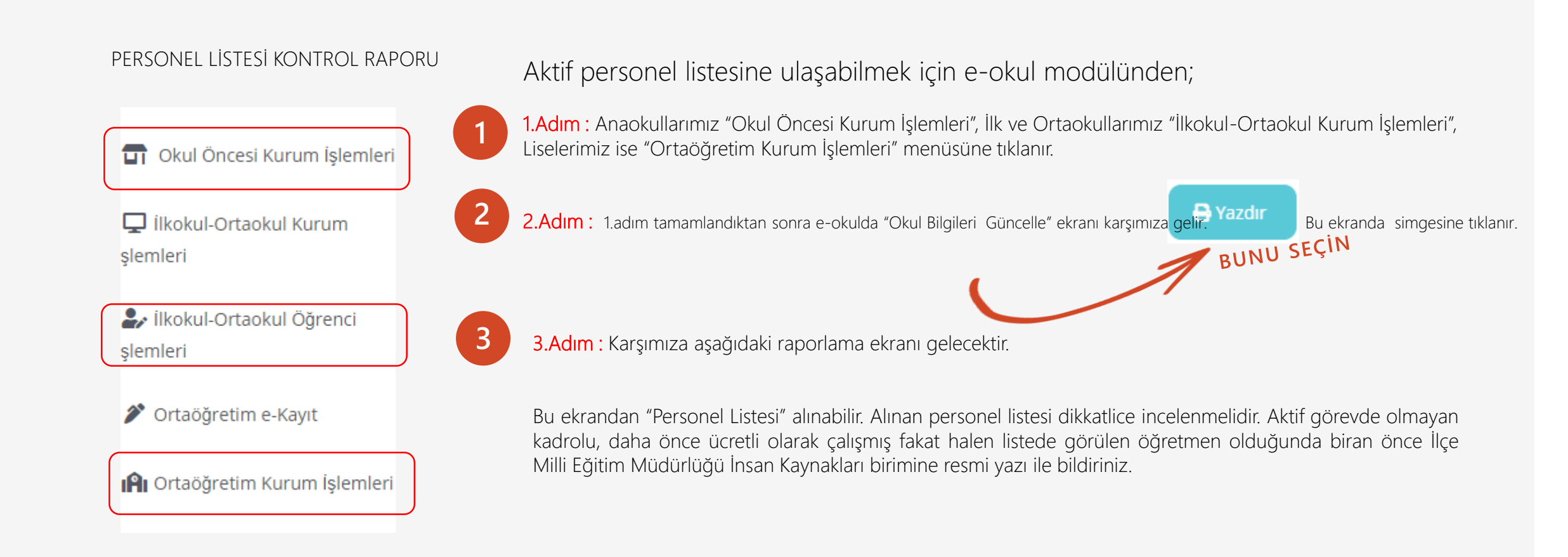

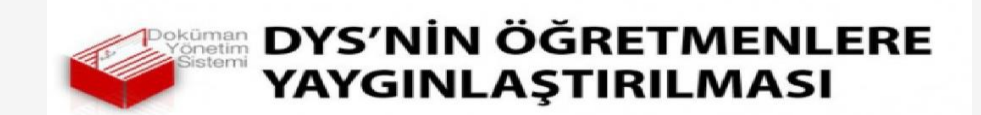

## (KURUMLARDA VE OKULLARDA EKSİK FAZLA PERSONEL TESBİTİ )

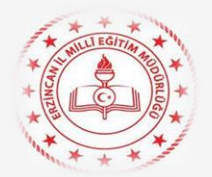

| Gösterici Seçeneklerinin <b>HTML5</b> seçili olduğundan emin olduktan sonra " <b>Personel Liste</b><br>raporuna tıklayınız. | si″                                                                                                    |
|----------------------------------------------------------------------------------------------------|----------------------------------------------------------------------------------------------------|
| 🔏 🔁 Gösterici Seçenekleri HTML5(Word, Excel) 🗸                                                                              | IIi ERZINCAN V IIçesi V                                                                                       |
|                                                                                                    | Bağlı Olduğu<br>Genel Müdürlük Türü                                                                           |
| Raporlar                                                                                                    | TC Kimilk No     2242424     Doğum Yılı       Adı     Soyadı                                                  |
| Ekran Raporlari // Okul Bilgileri Güncelle // IOK01001                                                                      | Gorev Yeri Cinsiyeti OErkek OKadin<br>Baba Adı Emekli<br>Sicil No                                             |
| Ekran Raporlan                                                                                                    | Atama Çeşidi                                                                                                  |
|                                                                                                    | Bakanlik Atama Kadro Unvani Atama Bolümü V Görev Unvani TLEVIN V                                              |
| <i>h</i>                                                                                                    | Öğrenim Varşiv No   Durumu Sicil   Bolumu (MEM) Sicil                                                         |
| # Rapor Kodu                                                                                                    | Anadolu/Fen<br>Tură Lis.<br>Verleştirilme<br>Bilijsi<br>Oturus:<br>Durus:<br>Durus:<br>Durus:<br>Tumu<br>Tumu |
| Personel Listesi (Fotoğraflı)                                                                                               | Karlyer<br>Basamağı<br>Proje Okulunda                                                                         |
|                                                                                                    | Ara Temizle                                                                                                   |

Not: e-Okul/Kurum İşlemleri/Okul Bilgileri/Okul Bilgileri Güncelle ekranında yer alan Yazdır butonu altındaki rapor listesinde yer alan Personel Listesi (IOK01001R1) raporundan kurumda aktif görevde olmayan kadrolu ve ücretli öğretmenler kurumlarca tespit edilecektir. Ayrıca kurumda kadrolu veya görevlendirme çalışan personeller MEBBİS/e-Personel modülünden de sorgulanabilmektedir

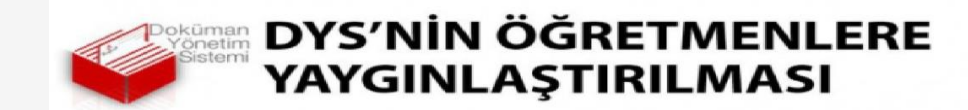

(KURUMLARDA VE OKULLARDA EKSİK FAZLA PERSONEL TESBİTİ)

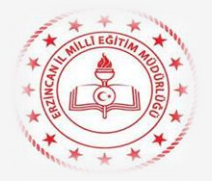

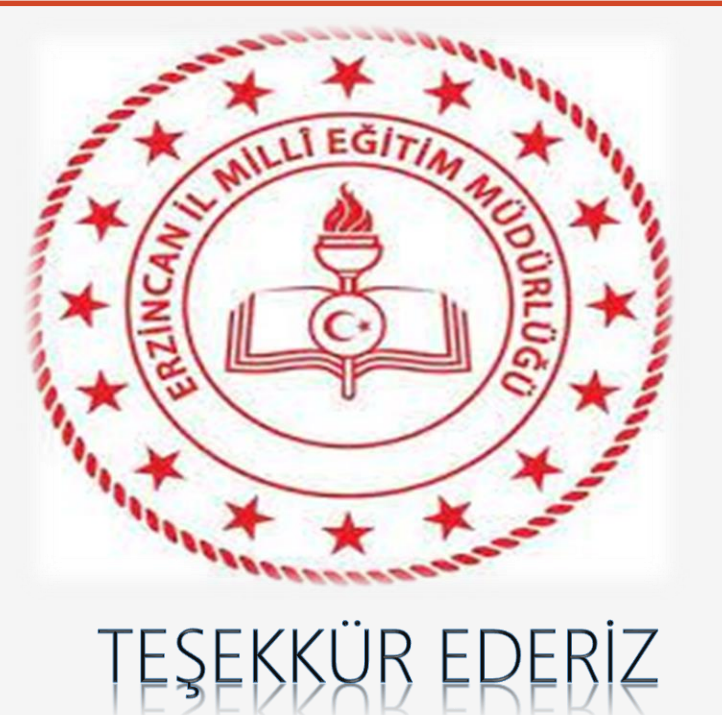

Recai SAYAR DYS Yöneticisi E-İmza Temsilcisi